## 2015 Prius c Quick Reference Guide

# 2015 Prius *c*

This *Quick Reference Guide* is a summary of basic vehicle operations. It contains brief descriptions of fundamental operations so you can locate and use the vehicle's main equipment quickly and easily.

The Quick Reference Guide is not intended as a substitute for the Owner's Manual located in your vehicle's glove box. We strongly encourage you to review the Owner's Manual and supplementary manuals so you will have a better understanding of your vehicle's capabilities and limitations.

Your dealership and the entire staff of Toyota Motor Sales, U.S.A., Inc. wish you many years of satisfied driving in your new Prius *c*.

### A word about safe vehicle operations

This Quick Reference Guide is not a full description of Prius c operations. Every Prius c owner should review the Owner's Manual that accompanies this vehicle.

Pay special attention to the boxed information highlighted in color throughout the *Owner's Manual*. Each box contains safe operating instructions to help you avoid injury or equipment malfunction.

All information in this *Quick Reference Guide* is current at the time of printing. Toyota reserves the right to make changes at any time without notice.

## INDEX

| OVERVIEW             | Engine maintenance                            | 9     |
|----------------------|-----------------------------------------------|-------|
|                      | Fuel tank door release and cap                | 8     |
|                      | Hood release                                  | 8     |
|                      | Indicator symbols                             | 4-5   |
|                      | Instrument cluster                            | 4     |
|                      | Instrument panel                              | 2-3   |
|                      | Keyless entry <sup>1</sup>                    | 6     |
|                      | Light control-Instrument panel                | 9     |
|                      | Smart Key system <sup>1,2</sup>               | 7     |
| FFATURES/OPERATIONS  | Air Conditioning/Heating                      | 16    |
| TEATORES/OF ERATIONS | Audio                                         | 18-19 |
|                      | Auto lock/unlock <sup>1</sup>                 | 11    |
|                      | Bluetooth <sup>®</sup> Device Pairing Section | 29-38 |
|                      | Clock                                         | 22    |
|                      | Cruise control                                | 20    |
|                      | EV-Drive Mode                                 | 21    |
|                      | Hill-start Assist Control (HAC)               | 23    |
|                      | Hybrid Synergy Drive System                   | 10    |
|                      | Lights <sup>1</sup> & turn signals            | 15    |
|                      | Moonroof                                      | 17    |
|                      | Multi-Information Display <sup>2</sup>        | 22    |
|                      | Parking brake                                 | 20    |
|                      | Power outlets                                 | 19    |
|                      | Seat adjustments-Front                        | 13    |
|                      | Seat heaters                                  | 17    |
|                      | Seat-Folding down rear seat                   | 13    |
|                      | Seats-Head restraints                         | 12    |
|                      | Steering wheel switches                       | 19    |
|                      | Telephone controls (Bluetooth®)               | 23    |
|                      | Tilt and telescopic steering wheel            | 21    |
|                      | Transmission                                  | 11    |
|                      | Windows-Power                                 | 14    |
|                      | Windshield wipers & washers                   | 14    |
| SAFETY AND           | · · · · · · · · · · · · · · · · · · ·         |       |
|                      | Doors-Child safety locks                      | 25    |
| EMERGENCI FEATURES   | Door locks                                    | 25    |
|                      | Floor mat installation                        | 27    |
|                      | Seat belts                                    | 24    |
|                      | Spare tire & tools                            | 25    |
|                      | Star Safety System <sup>TM</sup>              | 26-27 |
|                      | Tire Pressure Monitoring (warning) System     | 24    |
|                      |                                               |       |

<sup>1</sup> Visit your Toyota dealer for information on customizing this feature. <sup>2</sup> Programmable by customer. Refer to the Owner's Manual for instructions and more information. OVERVIEW

1

## **OVERVIEW**

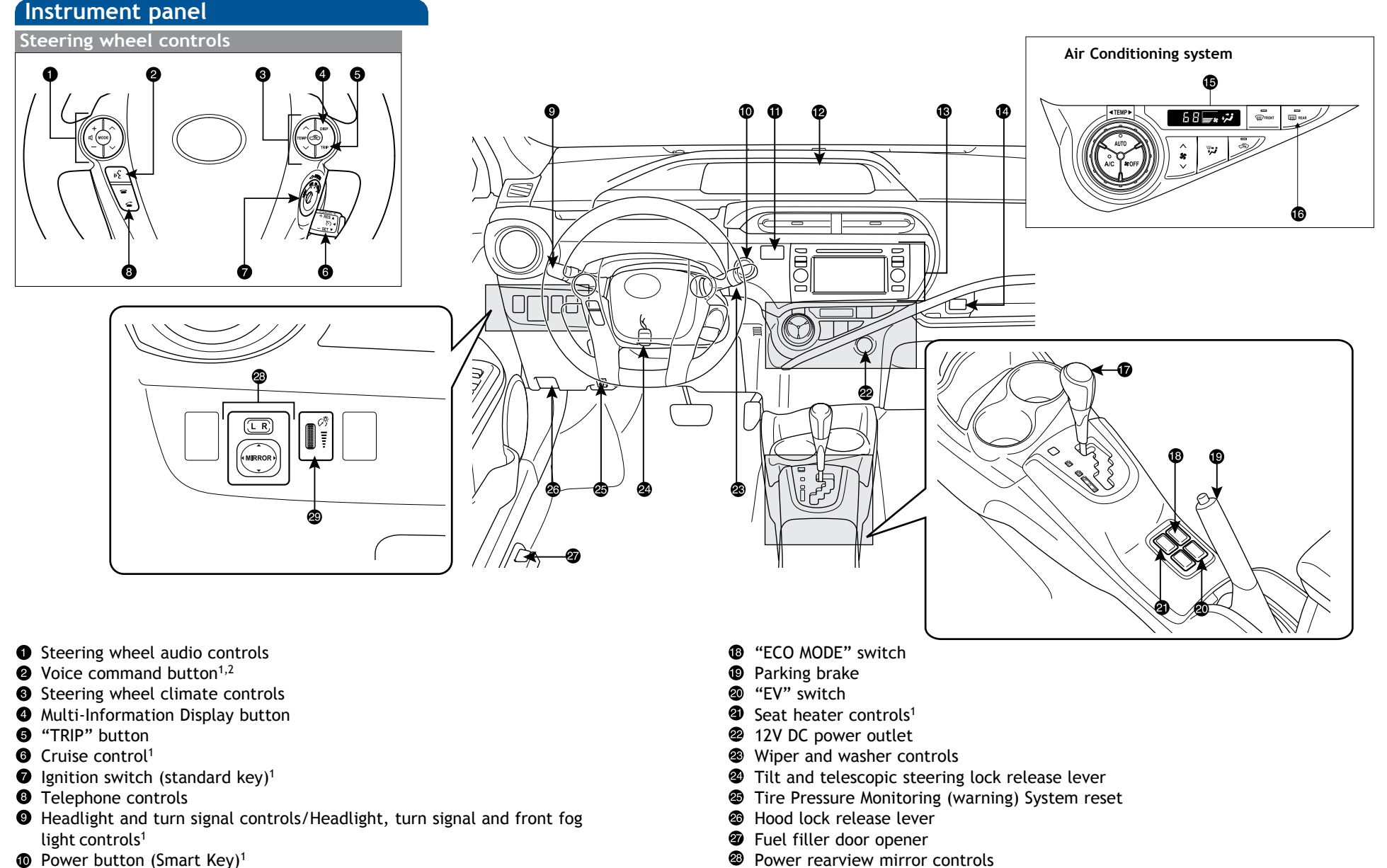

- Power button (Smart Key)<sup>1</sup>
- **①** Emergency flasher button
- Multi-Information Display
- Entune Audio system or Entune Premium Audio system<sup>1,2</sup>
- USB/AUX port
- Air Conditioning/Heating controls
- Outside heated rearview mirror<sup>1</sup>/Rear window defogger button
- Shift lever

Instrument panel light control <sup>1</sup> If equipped

<sup>2</sup> For vehicles with a Entune Audio System, refer to the "Entune Premium Audio with Navigation and App Suite System Owner's Manual."

3

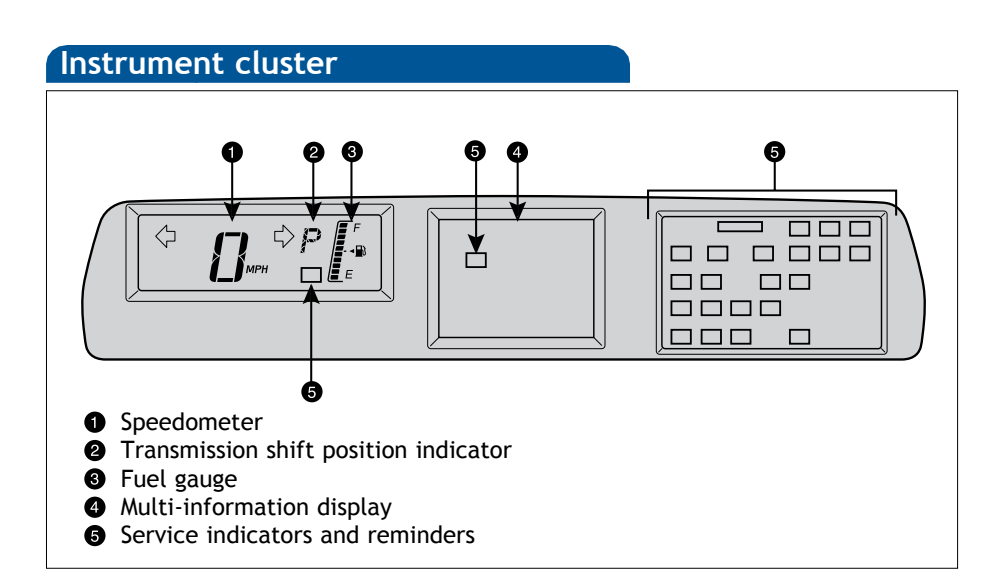

## Indicator symbols

For details, refer to "Indicators and warning lights," Section 2, 2015 Owner's Manual.

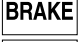

BRAKE Brake system warning<sup>1</sup>

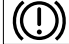

Ä

 $\odot$ 

Brake system warning light (yellow indicator)<sup>1</sup>

Driver seat belt reminder (alarm will sound if speed is over 12 mph)

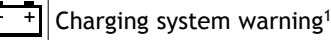

HC) CHECK Malfunction/Check Engine indicator<sup>1</sup>

- - 🗈 Low fuel level warning ¦≝,E

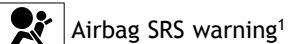

Master warning<sup>1</sup>

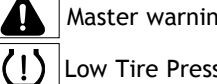

Low Tire Pressure Warning<sup>1</sup>

Electric power steering system warning<sup>1</sup>

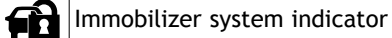

<sup>1</sup> If indicator does not turn off within a few seconds of starting Hybrid System, there may be a malfunction. Have vehicle inspected by your Toyota dealer.

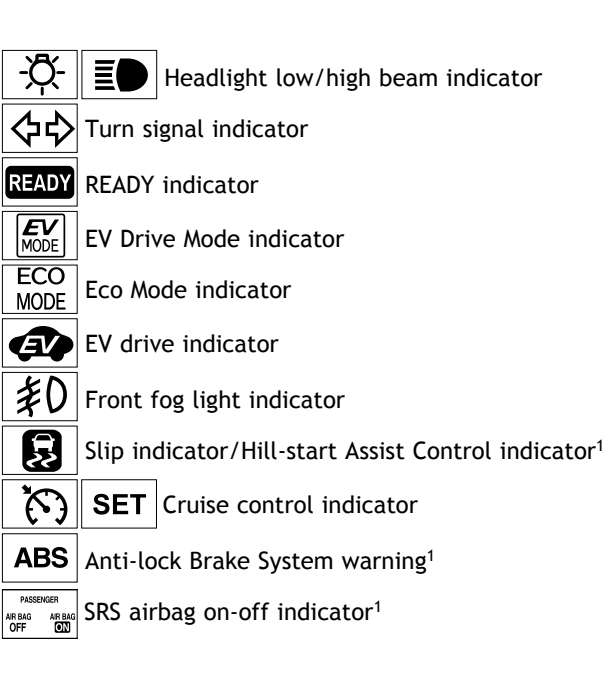

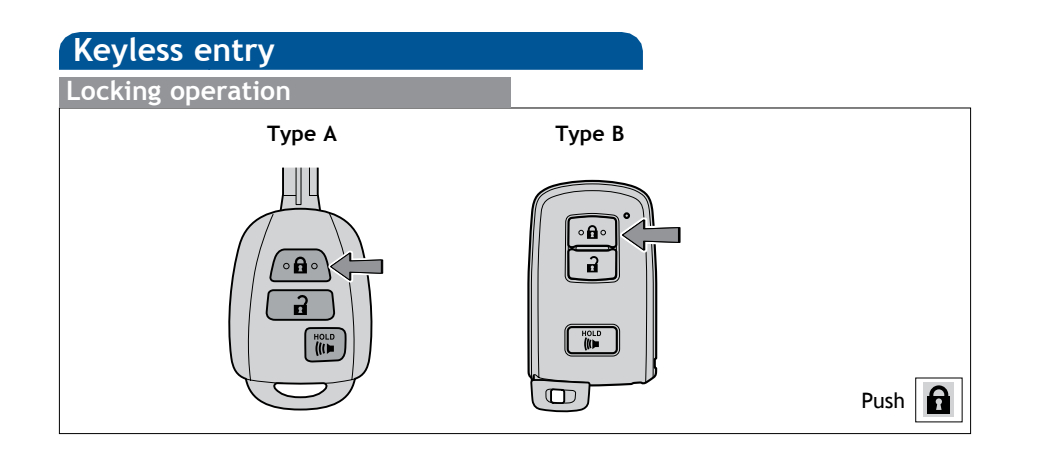

Unlocking operation Type A Type B Image: Second Second S

 ${\bf NOTE:}$  If a door is not opened within 60 seconds of unlocking, all doors will relock for safety.

### Panic button

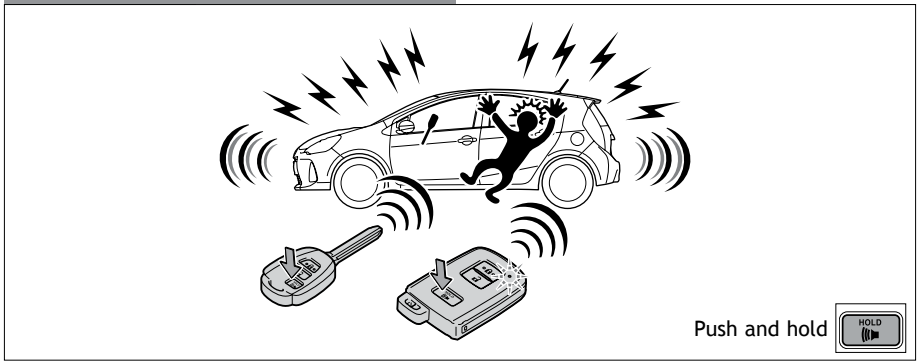

## Smart Key system (if equipped)

### Start function

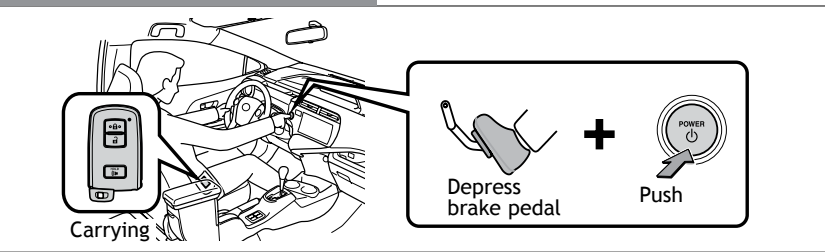

### Power (without starting Hybrid System)

Without depressing the brake pedal, pressing the "POWER" switch will change the operation mode in succession from:

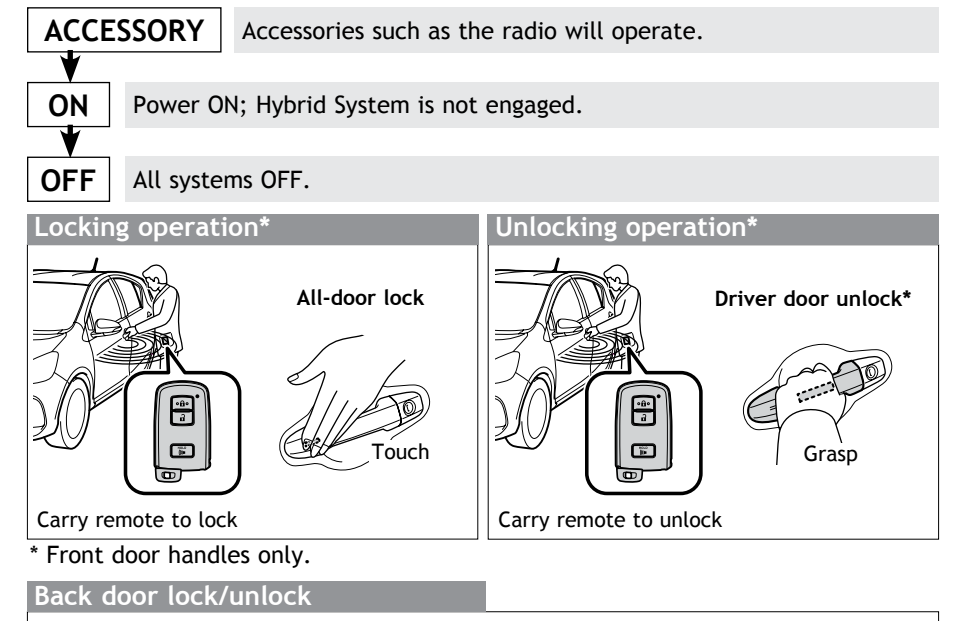

Carry remote to lock Push to lock

\* Driver door unlocking function can be programmed to unlock driver door only, or all doors. Grasping passenger door handle will unlock all doors.

7

NOTE: Doors may also be locked/unlocked using remote.

### Fuel tank door release and cap

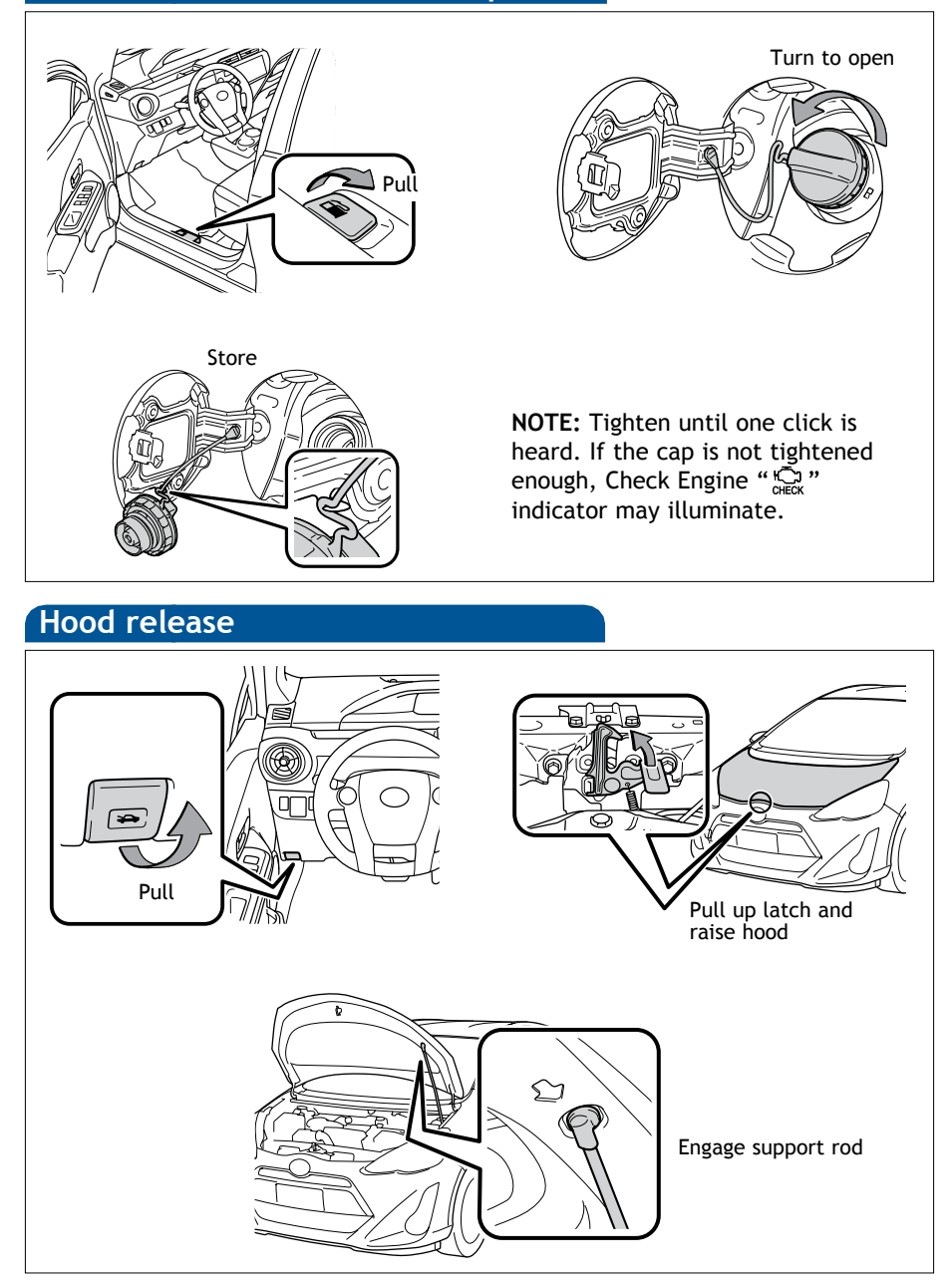

### Light control-Instrument panel

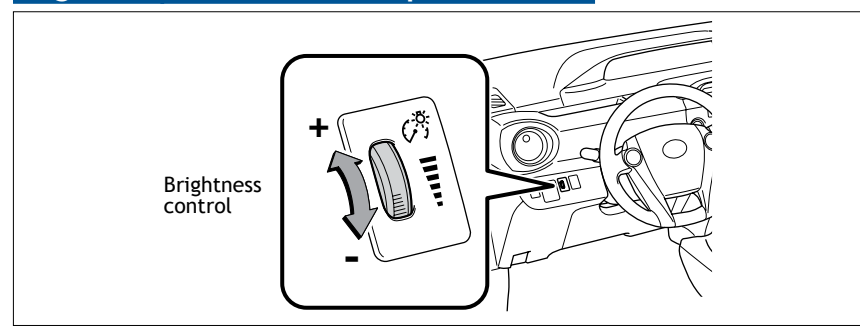

### Engine maintenance

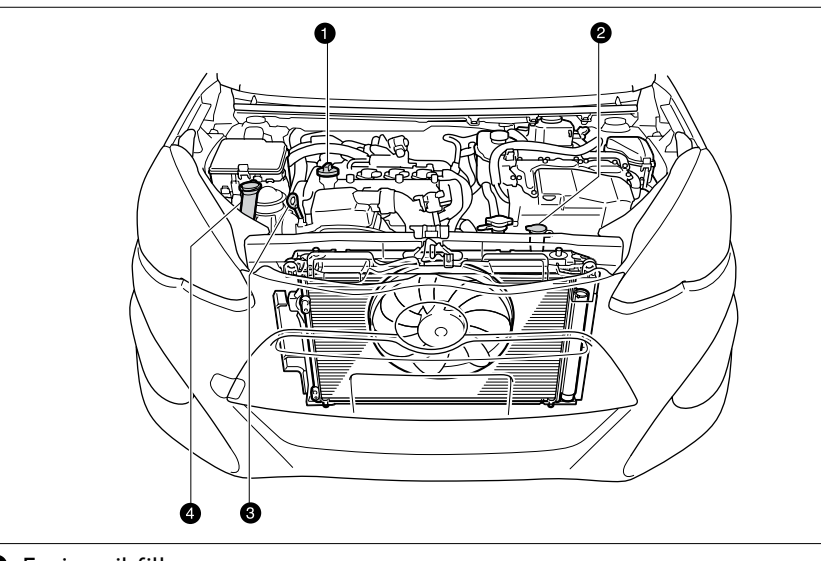

- Engine oil filler cap
- 2 Engine coolant reservoir
- Engine oil level dipstick
- Windshield washer fluid tank
- NOTE: Regularly scheduled maintenance, including oil changes, will help extend the life of your vehicle and maintain performance. Please refer to the "Warranty Maintenance Guide."

Maintenance reset light instructions can be found in "Maintenance Requirements Chapter" in Owner's Manual.

## **FEATURES/OPERATIONS**

## Hybrid Synergy Drive System

The Hybrid Synergy Drive System utilizes a computer-controlled gasoline engine and electric motor to provide the most efficient combination of power for the vehicle. To conserve energy, when the brakes are applied the braking force generates electricity which is then sent to the traction battery. In addition, the engine shuts off when the vehicle is stopped. The benefits are better fuel economy, reduced vehicle emissions and improved performance.

### NOTE: Fuel consumption and energy information of the Hybrid System are shown on the multi-information display or the Display Audio System.

### Tips for improved fuel economy

-Ensure tire pressures are maintained at levels specified in the *Owner's Manual*. -When possible, link trips to reduce engine cold starts.

-Avoid driving at speeds that are higher than necessary, especially on the highway. -When possible, avoid sudden stops to maximize regenerative braking energy. -Minimize use of the Air Conditioning.

### Starting the Hybrid System

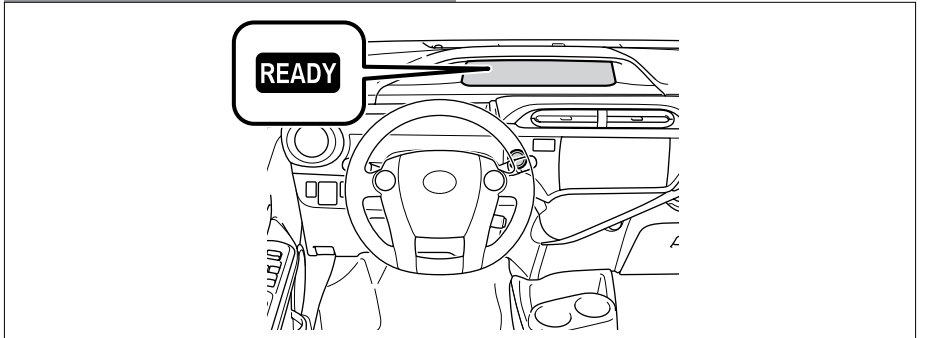

(1) Put the selector lever in "P."

(2) Vehicles with Smart Key system:

Depress the brake pedal, and press the "POWER" switch briefly and firmly. Vehicles without Smart Key system:

Depress the brake pedal, and turn the key to the "START" position.

(3) The "READY" light will blink. After a few seconds, when the light remains steady and a beep sounds, you may begin driving.

## Transmission

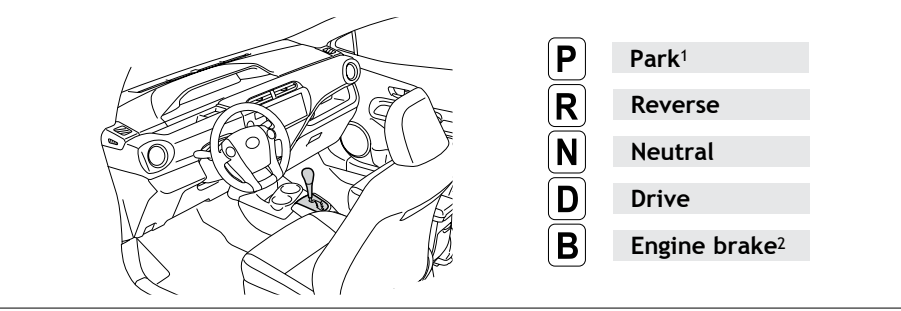

<sup>1</sup> The "POWER"/ignition switch must be "ON" and the brake pedal depressed to shift from Park.

<sup>2</sup> The engine brake is the equivalent of downshifting. Shift to "B" when engine braking is desired (e.g. downhill driving, coasting to a stop).

### Eco Mode

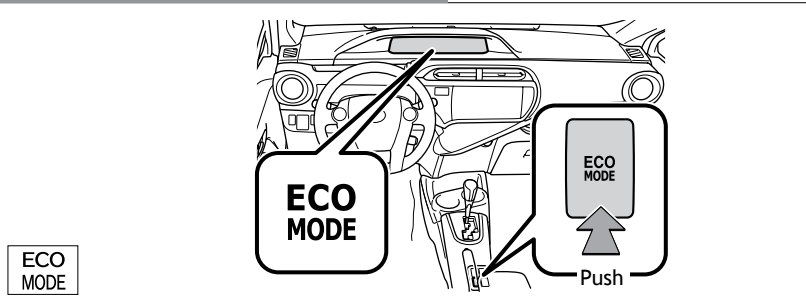

Eco Mode helps achieve low fuel consumption during trips that involve frequent accelerating and braking.

Refer to the Owner's Manual for more details.

## Auto lock/unlock

Automatic door locks can be programmed to operate in two different modes, or turned OFF.

-Doors lock when shifting from Park.

-Doors lock when the vehicle speed is approximately 12 mph or higher. -Doors unlock when shifting into Park.

### Vehicles without Smart Key system

-Doors unlock when the ignition switch is set from "ON" to "ACC" or "LOCK" and driver's door is opened.

### Vehicles with Smart Key system

-Doors unlock when the "POWER" switch is set to OFF and driver's door is opened.

Refer to the Owner's Manual for more details.

## Seats-Head restraints

### Front (adjustable type)/Rear center

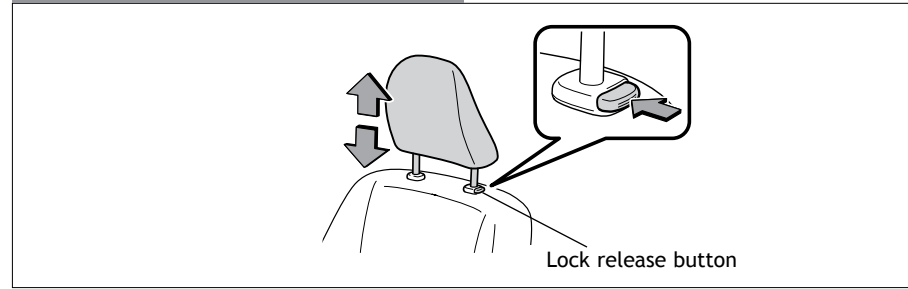

### Rear outboard

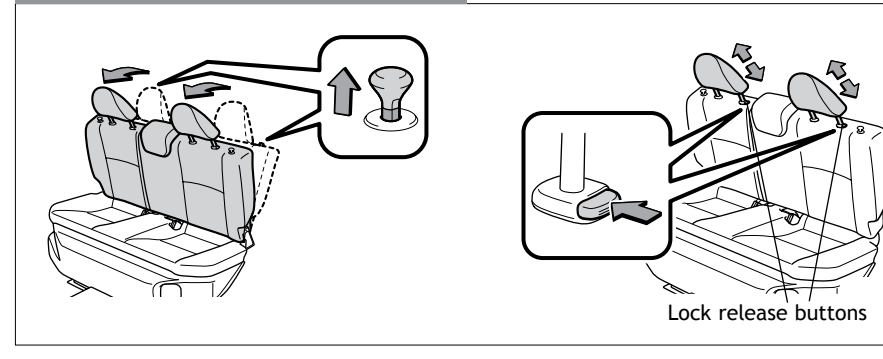

## Seat adjustments-Front

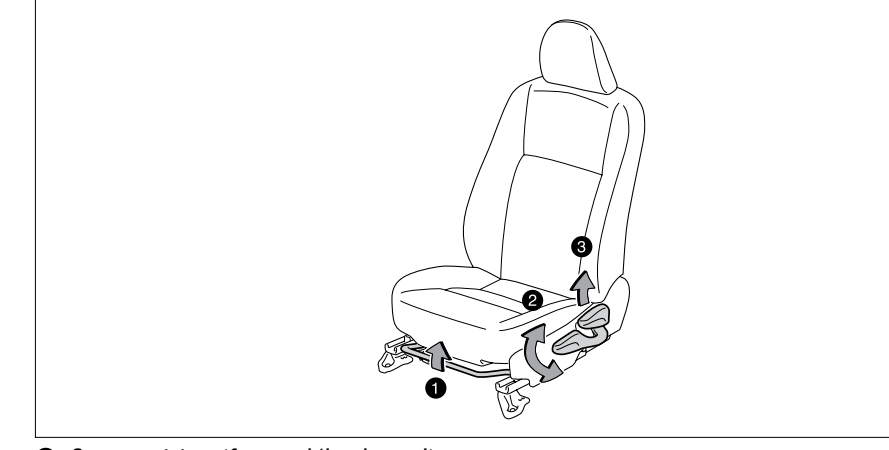

- Seat position (forward/backward)
   Height crank (driver side; if equipped)
   Seatback angle

## Seat-Folding down rear seat

### Split rear seats

1) Pull up (2) Fold down

### Non-split rear seat

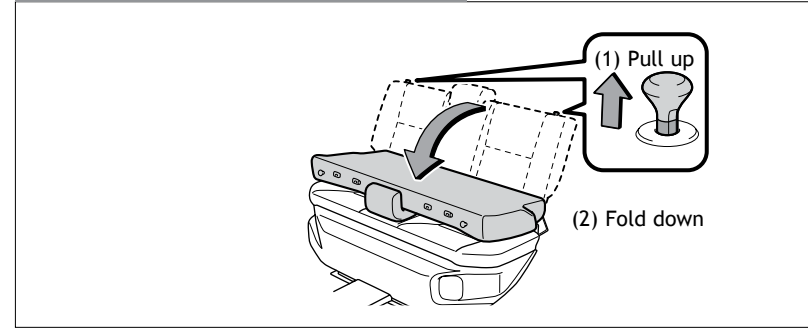

## Windows-Power

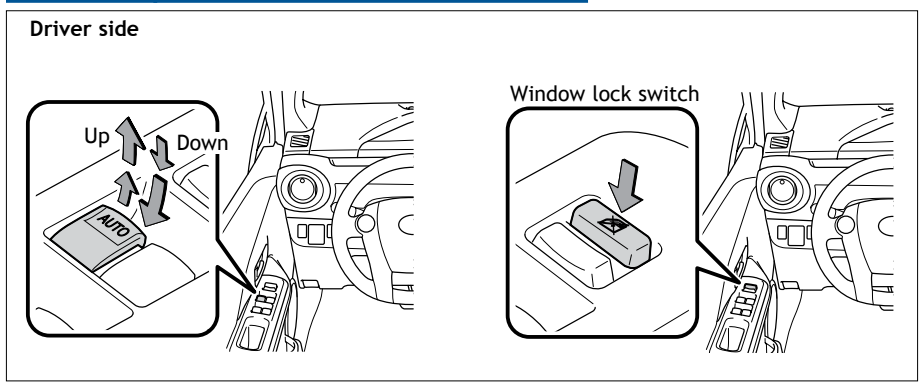

Automatic operation (driver side only) Push the switch completely down or pull it completely up and release to fully open or close. To stop the window partway, operate the switch in the opposite direction.

Window lock switch Deactivates all passenger windows. Driver's window remains operable.

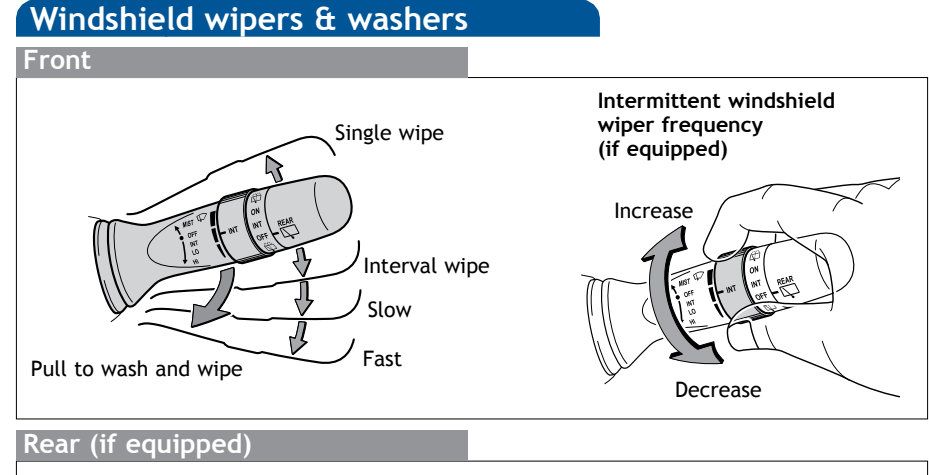

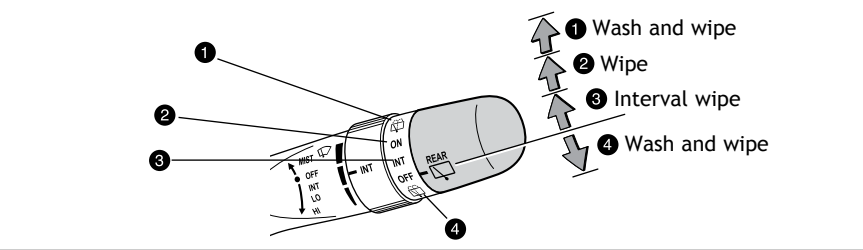

## Lights & turn signals

### Headlights

Headlights Parking lights DRL OFF Low beam High beam flasher Ξ( High beam

### Daytime Running Light system (DRL) Automatically turns on the headlights at a reduced intensity.

### Front fog lights (if equipped)

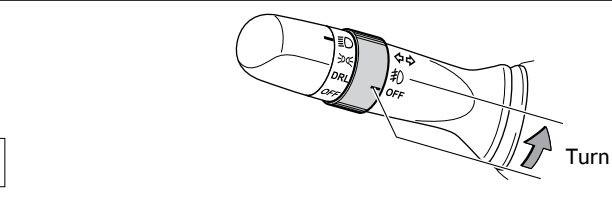

Front fog lights come on only when the headlights are on low beam.

### Turn signals

扣

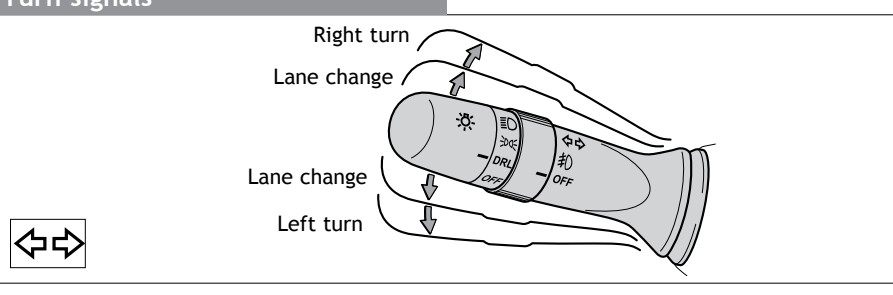

## Air Conditioning/Heating

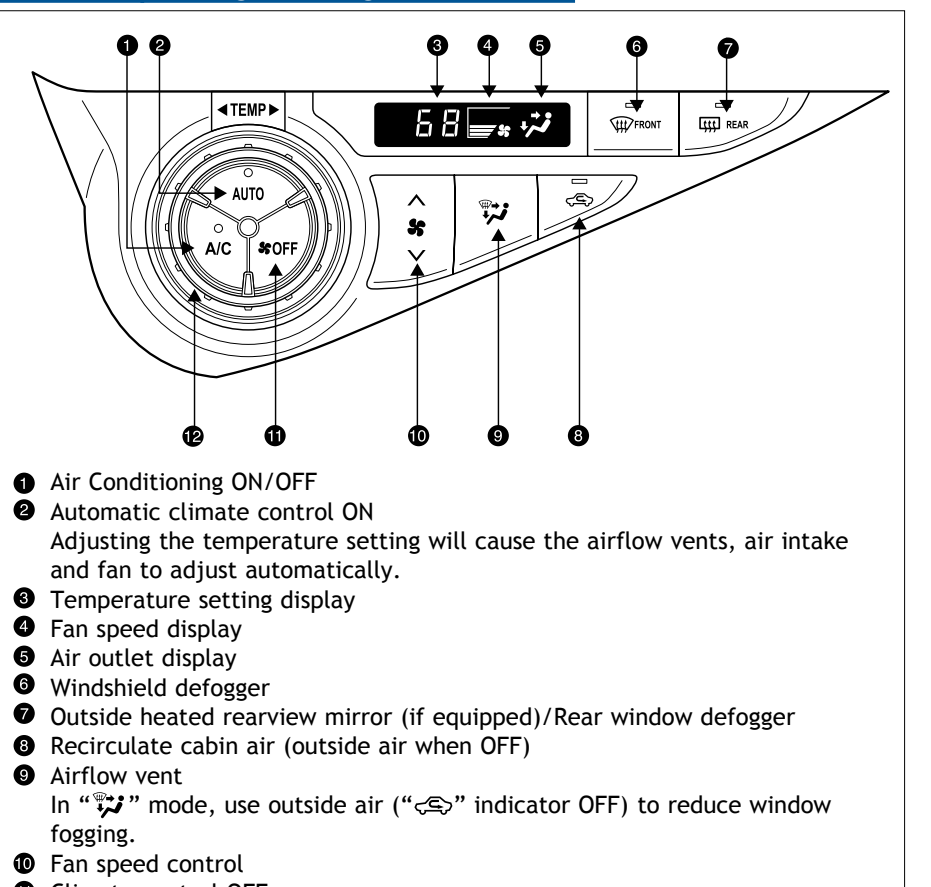

- Climate control OFF
- Temperature selector

## Moonroof (if equipped)

# Sliding operation

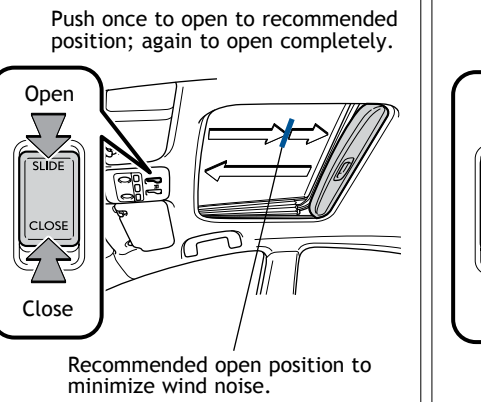

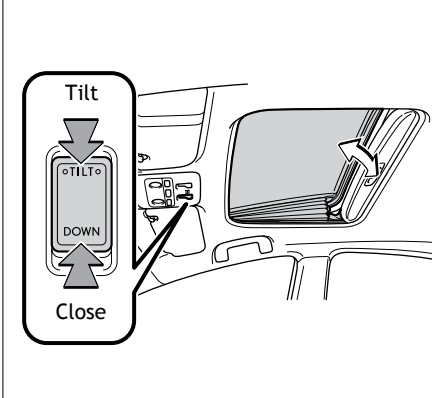

Tilting operation

Push once to open; moonroof will automatically stop at the recommended position. Push again to open completely.

## Seat heaters (if equipped)

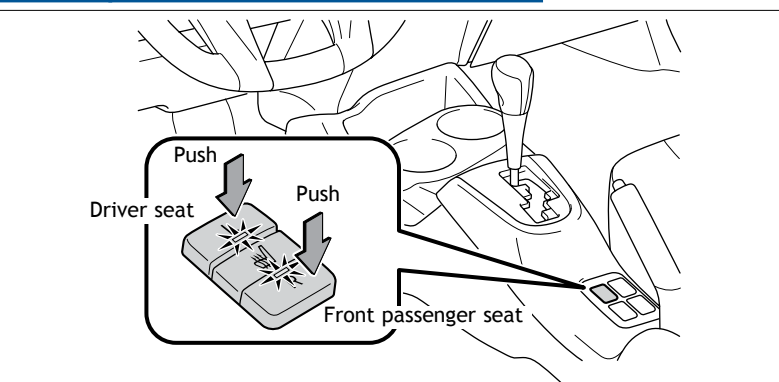

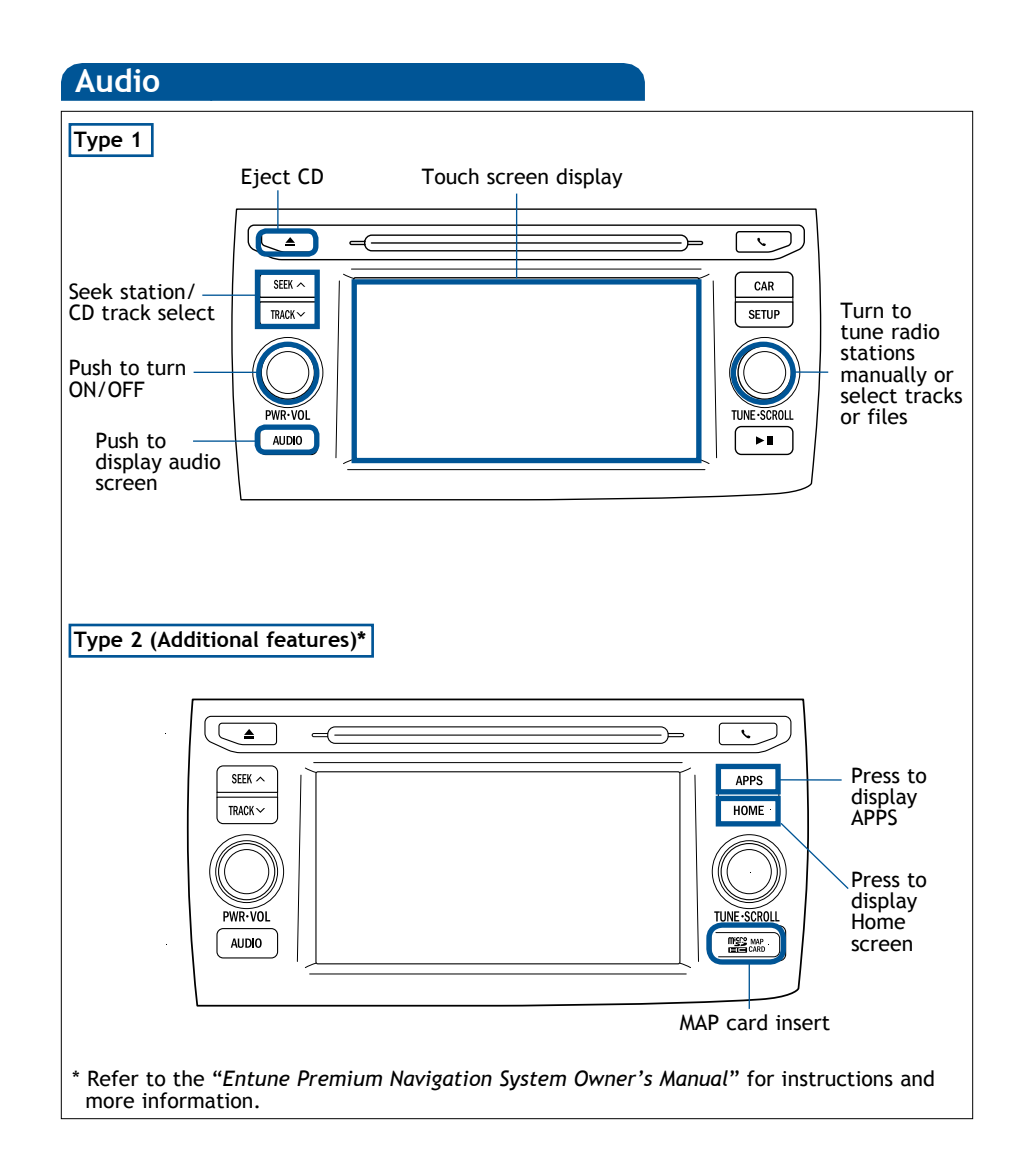

### iPod<sup>®</sup>/USB/AUX port

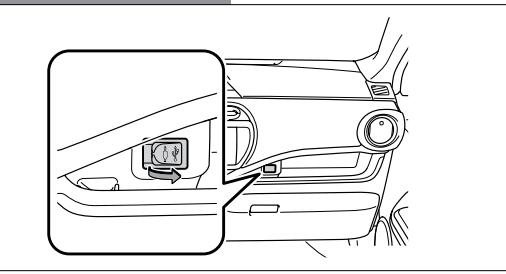

### iPod<sup>®</sup>/USB port

By connecting a USB-compatible portable audio device or USB memory to the USB port, you can listen to music from the portable audio device or USB memory through the vehicle's speaker system.

#### AUX port

By inserting a mini plug into the AUX port, you can listen to music from a portable audio device through the vehicle's speaker system while in AUX mode.

### Power outlets

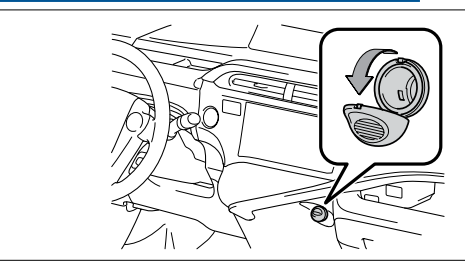

The "POWER"/ignition switch must be set at the "ACC" or "ON" position for use.

## Steering wheel switches

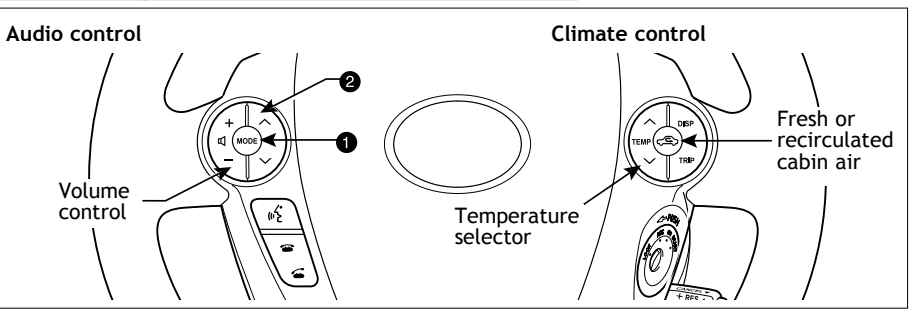

#### "MODE"

Push to turn audio ON and select an audio mode. Push and hold to turn the audio system OFF.

```
2
"VA"
```

Use to search within the selected audio medium (radio, CD, iPod®, etc.).

## Cruise control (if equipped)

### Turning system ON/OFF

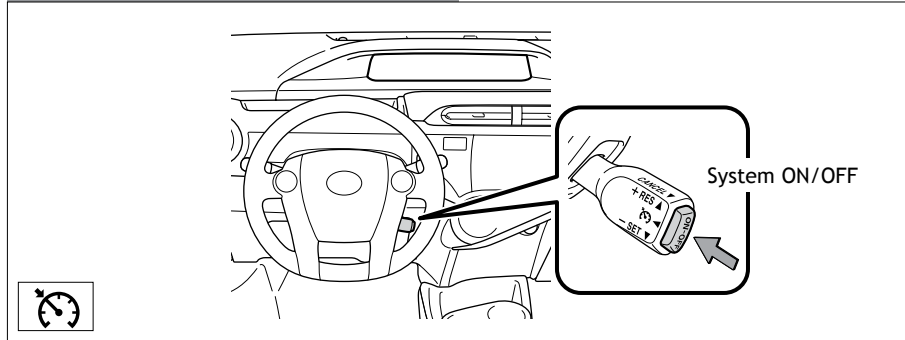

### **Functions**

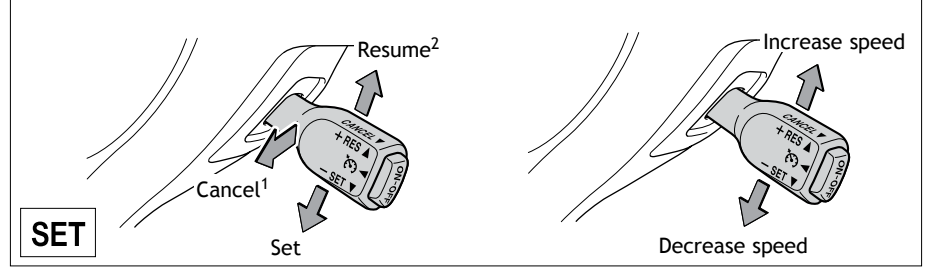

<sup>1</sup> The set speed may also be cancelled by depressing the brake pedal. <sup>2</sup> The set speed may be resumed once vehicle speed exceeds 25 mph.

## Parking brake

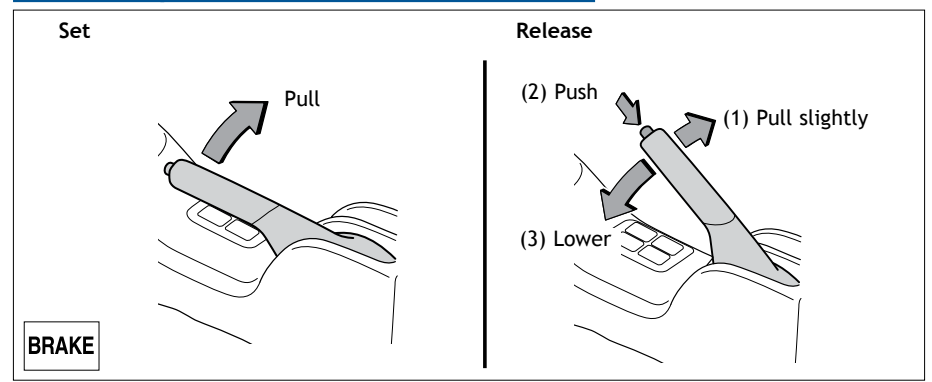

## **EV-Drive Mode**

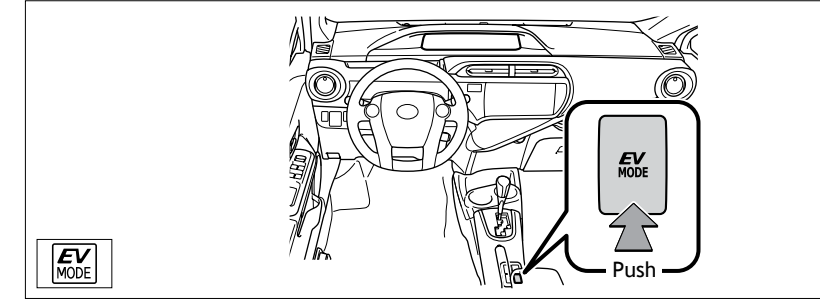

EV-Drive Mode allows the electric motor (traction motor), powered by the hybrid battery (traction battery), to be used to drive the vehicle under certain driving conditions.

Refer to the Owner's Manual for more details.

## Tilt and telescopic steering wheel

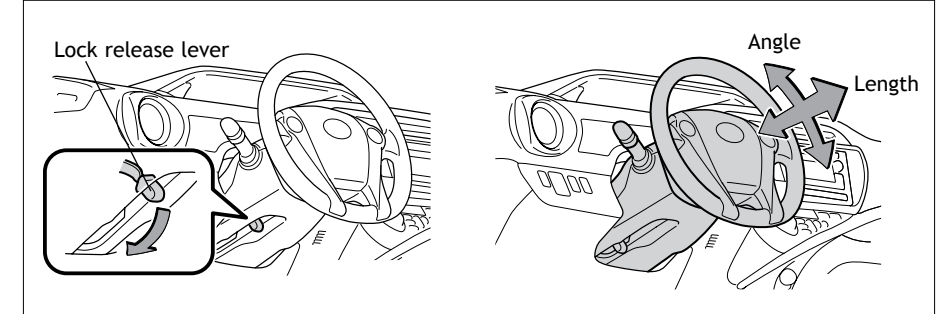

Hold wheel, push lever down, set angle and length, and return lever.

NOTE: Do not attempt to adjust while the vehicle is in motion.

## Multi-Information Display

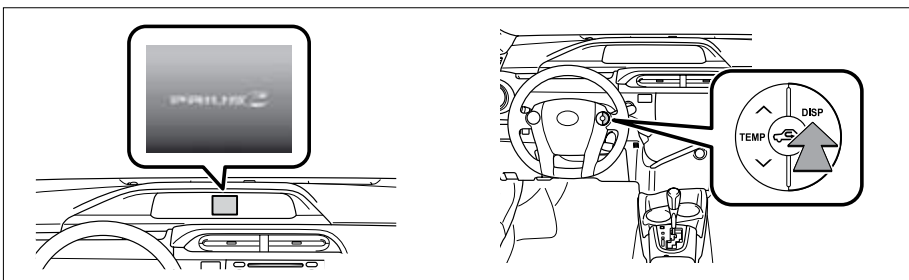

Push "DISP" to scroll through the following information screens:

- (1) Energy Monitor
- (2) Drive Information
- (3) ECO Score
- (4) 5min Consumption\*
- (5) ECO Savings
- (6) ECO Savings Record\*
- (7) Past Record\*
- (8) Settings & Screen Off
- \* Factory default is OFF. To activate, access settings through "Settings & Screen Off."

After reaching the desired menu screen (1-7), wait for a moment and the details screen will appear. However, to display the details of "Settings & Screen Off" (8), push and hold the "DISP" button while on that menu screen.

With display showing ODO, press trip button to toggle  $\rm km/h$  or MPH speed values.

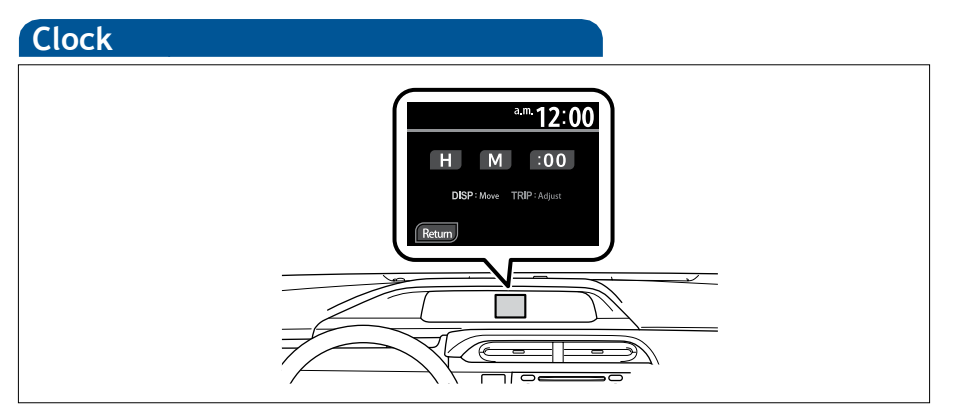

Refer to the Owner's Manual for details on adjusting time.

## Telephone controls (Bluetooth<sup>®</sup>)

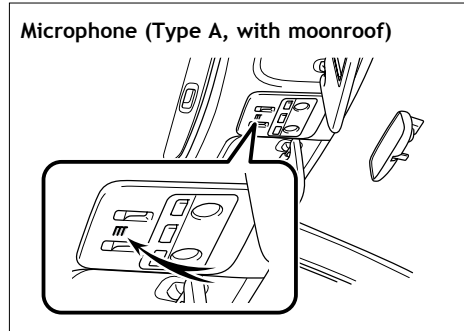

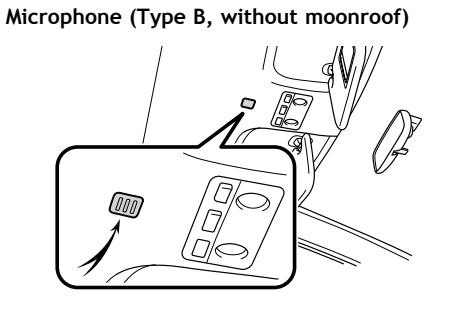

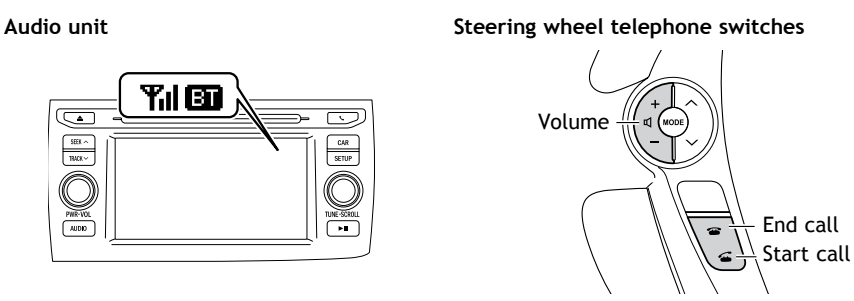

Bluetooth<sup>®</sup> technology allows dialing or receipt of calls without taking hands from the steering wheel or using a cable to connect the telephone and the system.

Refer to "Bluetooth<sup>®</sup> audio/phone," Section 3-3 in the *Owner's Manual*, for more information about phone connections and compatibility.

## Hill-start Assist Control (HAC)

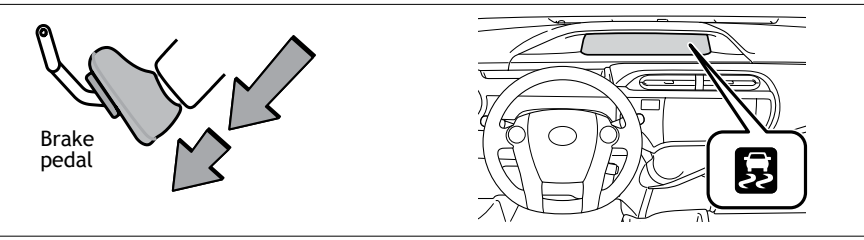

HAC helps prevent rolling backwards on an incline. To engage, push further down on brake pedal while at a complete stop until a beep sounds and slip indicator illuminates. HAC holds for approximately two seconds after releasing brake pedal.

Refer to the Owner's Manual for more details.

## SAFETY AND EMERGENCY FEATURES

### Seat belts

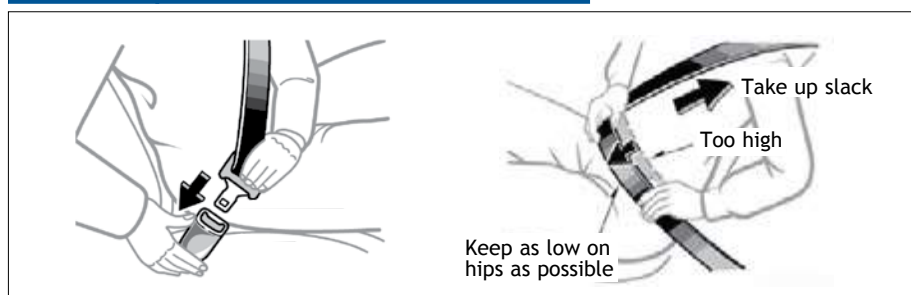

If belt is fully extended, then retracted even slightly, it cannot be re-extended beyond that point, unless fully retracted again. This feature is used to help hold child restraint systems securely.

To find more information about seat belts, and how to install a child restraint system, refer to the *Owner's Manual*.

### Tire Pressure Monitoring (warning) System

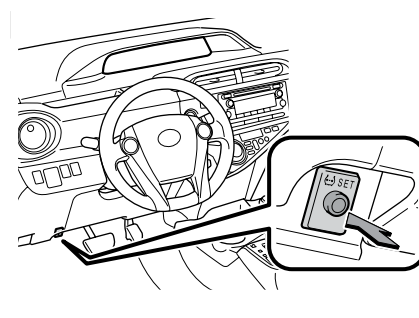

### System reset initialization

- 1. Push and hold " SET" button until the indicator blinks three times.
- 2. Wait a few minutes to allow initialization to complete.

## (!)

After adjusting tire pressures, or after tires have been rotated or replaced, turn the "POWER"/ignition switch "ON" and press and hold the "SET" button until indicator blinks three times. Let the vehicle sit for a few minutes to allow initialization to complete.

Refer to the load label on the door jamb or the *Owner's Manual* for tire inflation specifications.

If the tire pressure indicator flashes for more than 60 seconds and then remains on, take the vehicle to your local Toyota dealer.

**NOTE:** The warning light may come on due to temperature changes or changes in tire pressure from natural air leakage. If the system has not been initialized recently, setting the tire pressures to factory specifications should turn off the light.

## Door locks

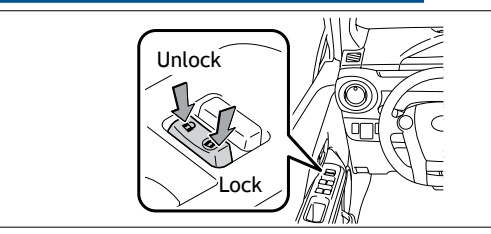

## Doors-Child safety locks

Rear door

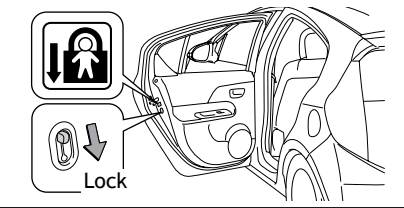

Moving the lever to the lock position will allow the door to be opened only from the outside.

## Spare tire & tools

Tool location

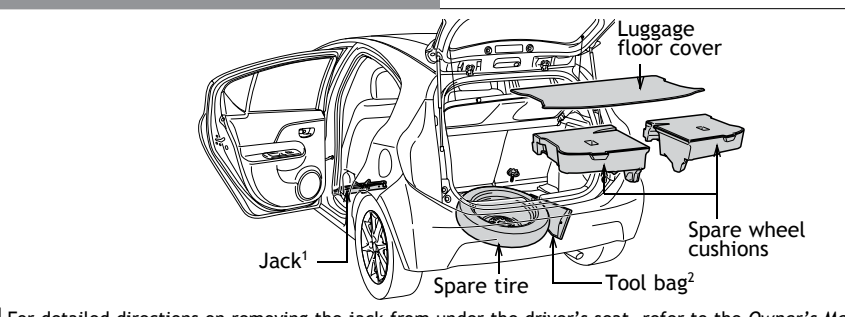

<sup>1</sup> For detailed directions on removing the jack from under the driver's seat, refer to the Owner's Manual.
 <sup>2</sup> Jack handle, wheel nut wrench and towing eyelet

### Removing the spare tire

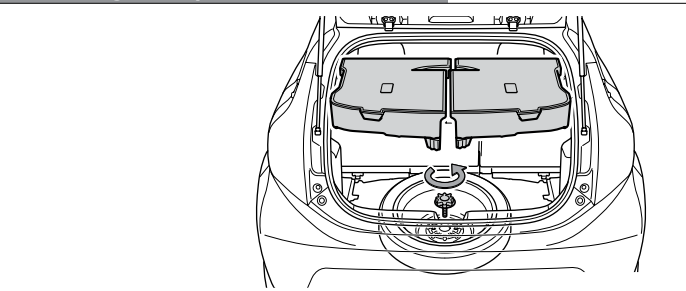

Refer to the Owner's Manual for tire changing and jack positioning procedures.

25

## Star Safety System™

All new Toyota vehicles come standard with the Star Safety System<sup>™</sup>, which combines Vehicle Stability Control (VSC), Traction Control (TRAC), Anti-lock Braking System (ABS), Electronic Brake-force Distribution (EBD), Brake Assist (BA) and Smart Stop Technology (SST).

### Vehicle Stability Control (VSC)

VSC helps prevent loss of traction during cornering by reducing Hybrid System output and applying brake force to selected wheels.

Toyota's VSC monitors steering angle and the direction your vehicle is traveling. When it senses that the front or rear wheels begin to lose traction, VSC reduces Hybrid System output and applies braking to selected wheels. This helps restore traction and vehicle control.

### Traction Control (TRAC)

VSC helps prevent loss of traction during cornering by reducing Hybrid System output, and Traction Control helps maintain traction on loose gravel and wet, icy, or uneven surfaces by applying brake force to the spinning wheel(s).

Toyota's TRAC sensors are activated when one of the drive wheels starts to slip. TRAC limits Hybrid System output and applies the brakes to the spinning wheel. This transfers power to the wheels that still have traction to help keep you on track.

### Anti-Lock Brake System (ABS)

ABS helps prevent brakes from locking up by "pulsing" brake pressure to each wheel. This limits brake lockup and helps provide directional control for the current road conditions.

Toyota's ABS sensors detect which wheels are locking up and limits wheel lockup by "pulsing" each wheel's brakes independently. Pulsing releases brake pressure repeatedly for fractions of a second. This helps the tires attain the traction that current road conditions will allow, helping you to stay in directional control.

#### Electronic Brake Force Distribution (EBD)

Toyota's ABS technology has Electronic Brake-force Distribution (EBD) to help maintain control and balance when braking. Abrupt stops can cause a vehicle to tilt forward, reducing the braking power of the rear wheels. EBD responds to sudden stops by redistributing brake force to enhance the braking effectiveness of all four wheels.

### Brake Assist (BA)

Brake Assist is designed to detect sudden or "panic" braking, and then add braking pressure to help decrease the vehicle's stopping distance. When there's only a split second to react, Brake Assist can add additional brake pressure more quickly than just the driver alone can.

### Smart Stop Technology (SST)

Smart Stop Technology automatically reduces driving torque when the accelerator and brake pedals are pressed simultaneously under certain conditions.

### Floor mat installation

There are two types of Toyota floor mats: carpeted and all-weather. Each vehicle has model-specific floor mats. Installation is easy.

### To keep your floor mat properly positioned, follow these steps:

- Only use floor mats designed for your specific model.
- Use only one floor mat at a time, using the retaining hooks to keep the mat in place.
- Install floor mats right side up.

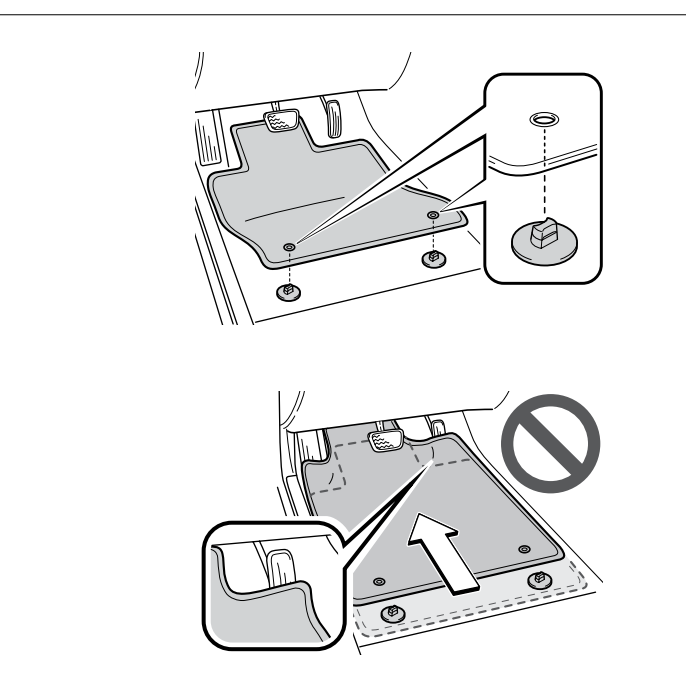

## BLUETOOTH® DEVICE PAIRING SECTION

To begin the Bluetooth<sup>®</sup> Pairing process, press the HOME button on the faceplate of your Toyota Vehicle Entune<sup>™</sup> Multimedia Head Unit.

## Bluetooth<sup>®</sup> Pairing for Android<sup>®</sup> phone and Entune™ touch screen system

Pairing your phone is the first step in connecting with your Toyota for hands-free calling and for audio streaming via Bluetooth. This pairing process is quick and easy: all Android mobile digital devices have Bluetooth integrated; all you have to do is setup the phone and multimedia system to "talk" to each other and form a connection.<sup>1</sup>

### Initiate Bluetooth® on your Android®

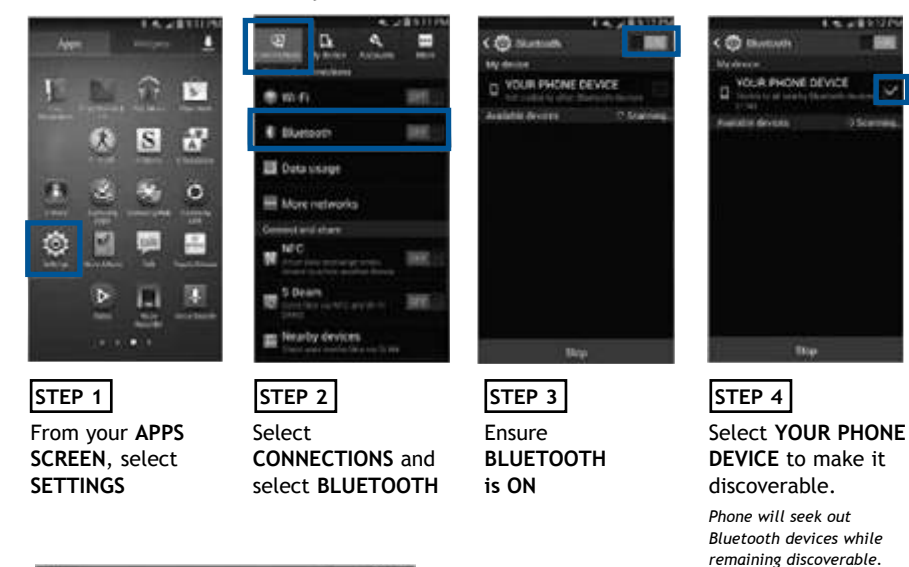

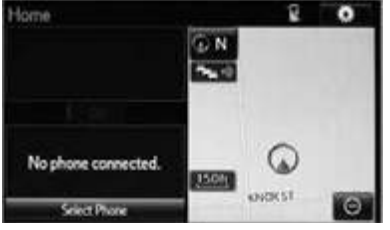

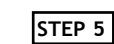

While your Android device is seeking out Bluetooth devices, proceed to your Entune Multimedia Head Unit on your Toyota vehicle.

### Initiate Bluetooth<sup>®</sup> on your Entune<sup>™</sup> Multimedia Head Unit

STEP 7

Select BLUETOOTH

Once you have Bluetooth enabled on your phone and ready to pair, you will need to initiate Bluetooth on your Entune head unit. Please follow the instructions below to pair your Bluetooth enabled phone to your Entune system.

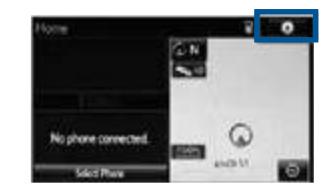

On your Toyota Vehicle

Entune Multimedia Head Unit.

Select SETUP BUTTON on the

STEP 6

Home Screen.

STEP 9

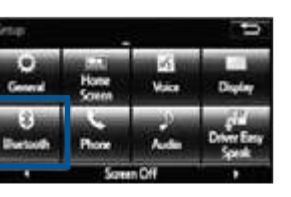

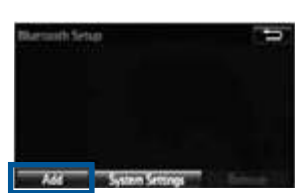

STEP 8 Select ADD, to add your phone device

| O TOYOTA VEHICLE |  |
|------------------|--|
|                  |  |
|                  |  |
| Ne               |  |

Back on your smartphone,

You may need to enter the provided Bluetooth PIN on your phone.

you can now select your

TOYOTA VEHICLE in

Bluetooth Settings.

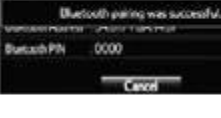

such for the davice below using your Bluetooth device

141

## STEP 10

Your smartphone is now paired with Entune.

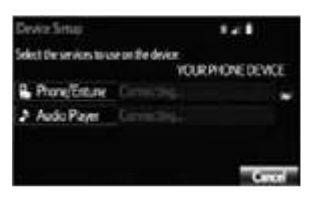

## STEP 11

Once paired, Entune will attempt to connect audio and contacts on your phone.

1 Some Android devices may have slightly different SETTINGS screen layout depending on manufacturer of device and Android OS version.

### Initiate Bluetooth<sup>®</sup> on your Entune<sup>™</sup> Multimedia Head Unit (continued)

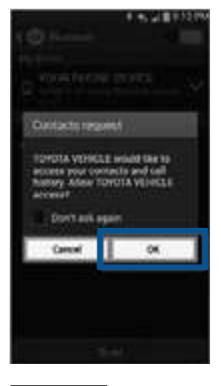

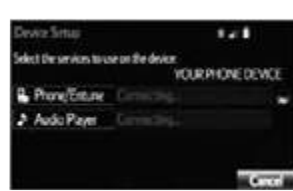

### STEP 12

Using your smartphone, you will need to allow Entune access to your messaging and contacts

It is recommended to check the "Don't ask again" box, so as not to have to press OK every time the phone makes a Bluetooth connection with your Toyota

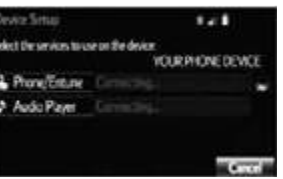

# A confirmation will

STEP 13

appear once your phone has been paired and connected.

### Additional Resources

If you're having trouble pairing your phone, Toyota has you covered. You can get more information from the following sources:

**Online Pairing Guide:** www.toyota.com/connect

Your Toyota Owner's Manual Located in the vehicle glovebox

Toyota Customer **Experience** Center (800) 331-4331

#### Disclosures

- This brochure is accurate at the time of print; content subject to change based on periodic multimedia software updates.
- 1. Concentrating on the road should always be your first priority while driving. Do not use the hands-free phone system if it will distract you
- 2. The Bluetooth word mark and logos are registered trademarks owned by Bluetooth SIG, Inc. and any use of such marks by Toyota is under license. A compatible Bluetooth enabled phone must first be paired. Phone performance depends on software, coverage & carrier.
- 3. Android is a trademark of Google, Inc. All rights reserved. Google is not a participant in or sponsor of this promotion.
- 4. Apps/services vary by phone/carrier; functionality depends on many factors. Select apps use large amounts of data; you are responsible for charges. Apps & services subject to change. See Toyota.com/entune for details.
- 5. Bluetooth Pairing Guide for select 2015 models.

## Bluetooth<sup>®</sup> Pairing for iPhone<sup>®</sup> and Entune<sup>™</sup> touch screen system

Pairing your phone is the first step in connecting with your Toyota for hands-free calling and for audio streaming via Bluetooth. This pairing process is quick and easy: all iPhone mobile digital devices have Bluetooth integrated; all you have to do is setup the phone and multimedia system to "talk" to each other and form a connection. Bluetooth Pairing Guide for select 2015 models.

### Initiate Bluetooth® on your iPhone®

|                                                       | Selligs                                                                                                    | Chattage Basteeth                                                                                       | Christian Bustanth                                                                          |
|-------------------------------------------------------|----------------------------------------------------------------------------------------------------|----------------------------------------------------------------------------------------------------|---------------------------------------------------------------------------------------------|
|                                                       | Arginee Mode Constant<br>Value Constant<br>Disature Constant<br>Conduir 1<br>Conduir 1<br>Control Canter 1<br>Control Canter 1<br>Control Canter 1<br>Control Canter 1<br>Control Canter 1<br>Control Canter 1<br>Control Canter 1<br>Control Canter 1<br>Control Canter 1<br>Control Canter 1<br>Control Canter 1<br>Control Canter 1 | Bruntopoli<br>Landonia despansa pera tenedro alternaria del<br>Regioner parte l'Augeriant d'Arrivat del | Bankook C                                                                                   |
| STEP 1<br>From the HOME<br>SCREEN, select<br>SETTINGS | STEP 2<br>Select BLUETOOTH                                                                                                    | STEP 3<br>Ensure<br>BLUETOOTH<br>is ON                                                                  | STEP 4<br>Your iPhone will seek<br>out Bluetooth devices<br>while remaining<br>discoverable |

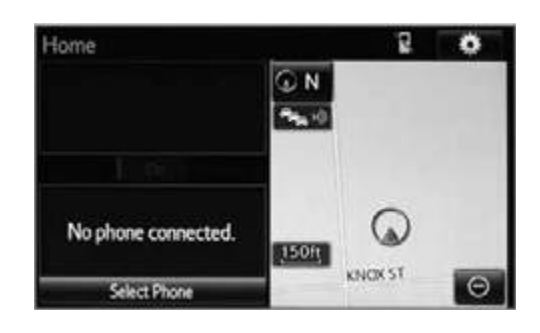

### STEP 5

While your iPhone device is seeking out Bluetooth devices, proceed to your Entune Multimedia Head Unit on your Toyota vehicle. CONTINUE ON THE NEXT PAGE ...

### Initiate Bluetooth<sup>®</sup> on your Entune<sup>™</sup> Multimedia Head Unit

Once you have Bluetooth enabled on your phone and ready to pair, you will need to initiate Bluetooth on your Entune head unit. Please follow the instructions below to pair your Bluetooth enabled phone to your Entune system.

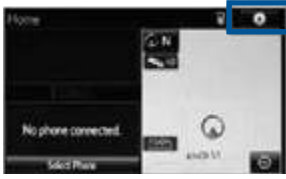

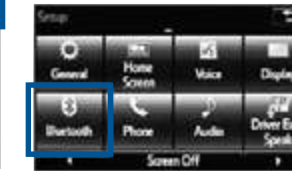

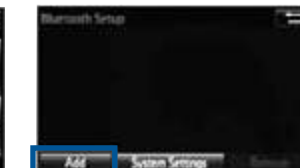

STEP 6

Select SETUP BUTTON on the Select BLUETOOTH Home Screen.

STEP 7

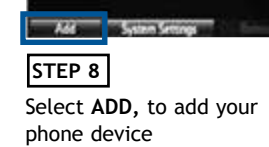

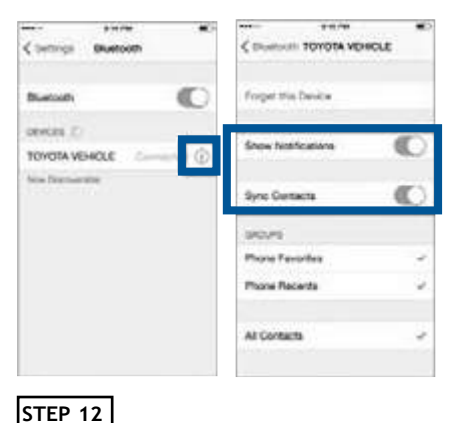

Using your smartphone, you may need to

allow Entune access to your messaging

Only current iPhone text messages can be viewed on

the head unit. iPhone does not allow text message

Additional Resources

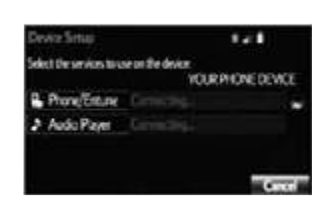

### STEP 13

A confirmation will appear once your phone has been paired and connected.

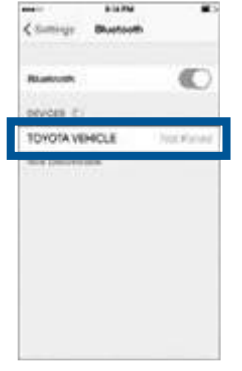

### 1.1 in for the daylor below using your Sketterth daylo Diluctooth pairing was successful. ant with \$10. .0000

Your smartphone is now

paired with Entune.

STEP 10

### STEP 9

Back on your smartphone, you can now select your TOYOTA VEHICLE in Bluetooth Settings.

You may need to enter the provided Bluetooth PIN on your phone.

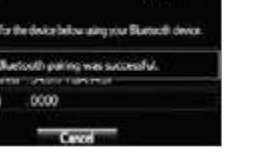

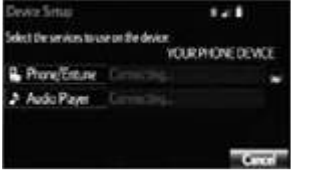

STEP 11

Once paired, Entune will attempt to connect audio and contacts on your phone.

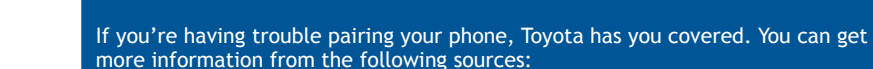

and contacts

reply.

**Online Pairing Guide:** www.toyota.com/connect

Your Toyota Owner's Manual Located in the vehicle glovebox

Tovota Customer **Experience Center** (800) 331-4331

#### Disclosures

This brochure is accurate at the time of print; content subject to change based on periodic multimedia software updates.

- 1. Concentrating on the road should always be your first priority while driving. Do not use the hands-free phone system if it will distract you.
- 2. The Bluetooth word mark and logos are registered trademarks owned by Bluetooth SIG, Inc. and any use of such marks by Toyota is under license. A compatible Bluetooth enabled phone must first be paired. Phone performance depends on software, coverage & carrier.
- 3. Android is a trademark of Google, Inc. All rights reserved. Google is not a participant in or sponsor of this promotion.
- 4. Apps/services vary by phone/carrier; functionality depends on many factors. Select apps use large amounts of data; you are responsible for charges. Apps & services subject to change. See Toyota.com/entune for details.
- 5. Bluetooth Pairing Guide for select 2015 models.

## Bluetooth<sup>®</sup> Pairing for Windows Phone<sup>®</sup> and Entune<sup>™</sup> touch screen system

Pairing your phone is the first step in connecting with your Toyota for hands-free calling and for audio streaming via Bluetooth. This pairing process is quick and easy: all Windows Phone mobile digital devices have Bluetooth integrated; all you have to do is setup the phone and multimedia system to "talk" to each other and form a connection. Bluetooth Pairing Guide for select 2015 models.

### Initiate Bluetooth<sup>®</sup> on your Windows Phone<sup>®</sup>

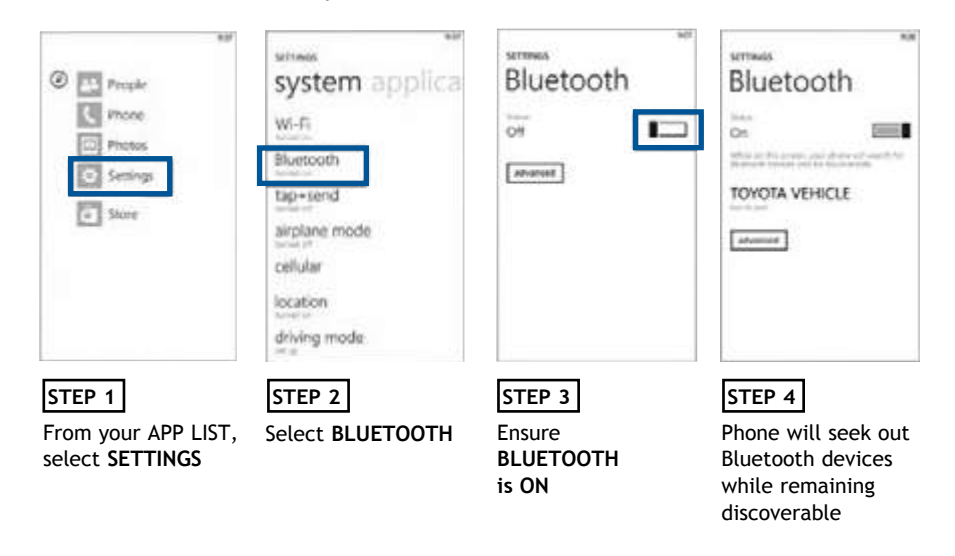

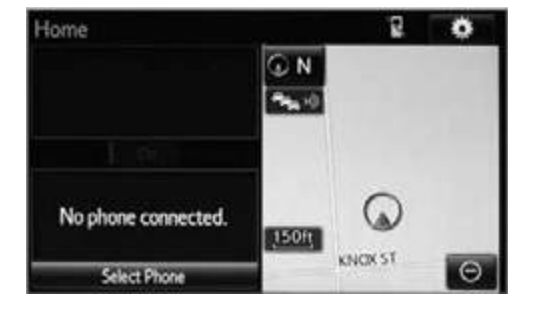

### STEP 5

While your iPhone device is seeking out Bluetooth devices, proceed to your Entune Multimedia Head Unit on your Toyota vehicle. CONTINUE ON THE NEXT PAGE ...

### Initiate Bluetooth<sup>®</sup> on your Entune<sup>™</sup> Multimedia Head Unit

STEP 7

Select BLUETOOTH

Once you have Bluetooth® enabled on your phone and ready to pair, you will need to initiate Bluetooth® on your Entune head unit. Please follow the instructions below to pair your Bluetooth enabled phone to your Entune system.

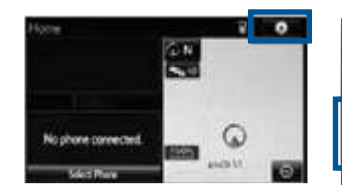

On your Toyota Vehicle

Entune Multimedia Head Unit,

Select SETUP BUTTON on the

STEP 6

Home Screen.

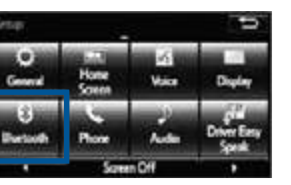

Add System Settings

STEP 8 Select ADD, to add your phone device

| smus<br>Blueto | oth   |
|----------------|-------|
| Ori            |       |
| TOYOTA VE      | HICLE |
| advanced       |       |

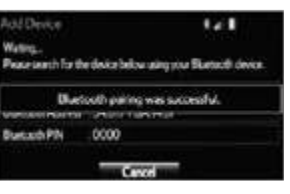

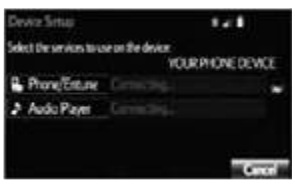

### STEP 9

Back on your smartphone, you can now select your TOYOTA VEHICLE in Bluetooth Settings.

You may need to enter the provided Bluetooth PIN on your phone.

### STEP 10

Your smartphone is now paired with Entune.

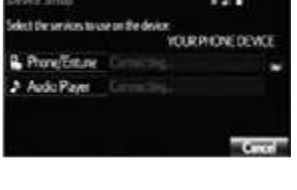

STEP 11

Once paired, Entune will attempt to connect audio and contacts on your phone.

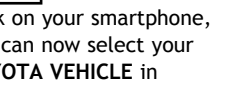

36

### Initiate Bluetooth<sup>®</sup> on your Entune<sup>™</sup> Multimedia Head Unit (continued)

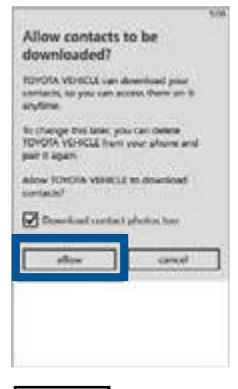

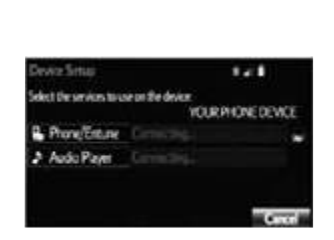

### STEP 12

Using your smartphone, you may need to allow Entune access to your contacts

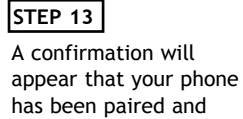

connected.

#### Additional Resources

If you're having trouble pairing your phone, Toyota has you covered. You can get more information from the following sources:

Online Pairing Guide: www.toyota.com/connect

Your Toyota Owner's Manual Located in the vehicle glovebox

Toyota Customer Experience Center (800) 331-4331

Disclosures

This brochure is accurate at the time of print; content subject to change based on periodic multimedia software updates.

- 1. Concentrating on the road should always be your first priority while driving. Do not use the hands-free phone system if it will distract you.
- 2. The Bluetooth word mark and logos are registered trademarks owned by Bluetooth SIG, Inc. and any use of such marks by Toyota is under license. A compatible Bluetooth enabled phone must first be paired. Phone performance depends on software, coverage & carrier.
- 3. Android is a trademark of Google, Inc. All rights reserved. Google is not a participant in or sponsor of this promotion.
- 4. Apps/services vary by phone/carrier; functionality depends on many factors. Select apps use large amounts of data; you are responsible for charges. Apps & services subject to change. See Toyota.com/entune for details.
- 5. Bluetooth Pairing Guide for select 2015 models.

NOTES

MN 00505-QRG15-PRIC Printed in the USA 12/14